# 山都町 移住定住サイト マイホームページ操作説明書

平成26年3月10日

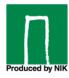

1

# 会員登録からホームページ公開まで

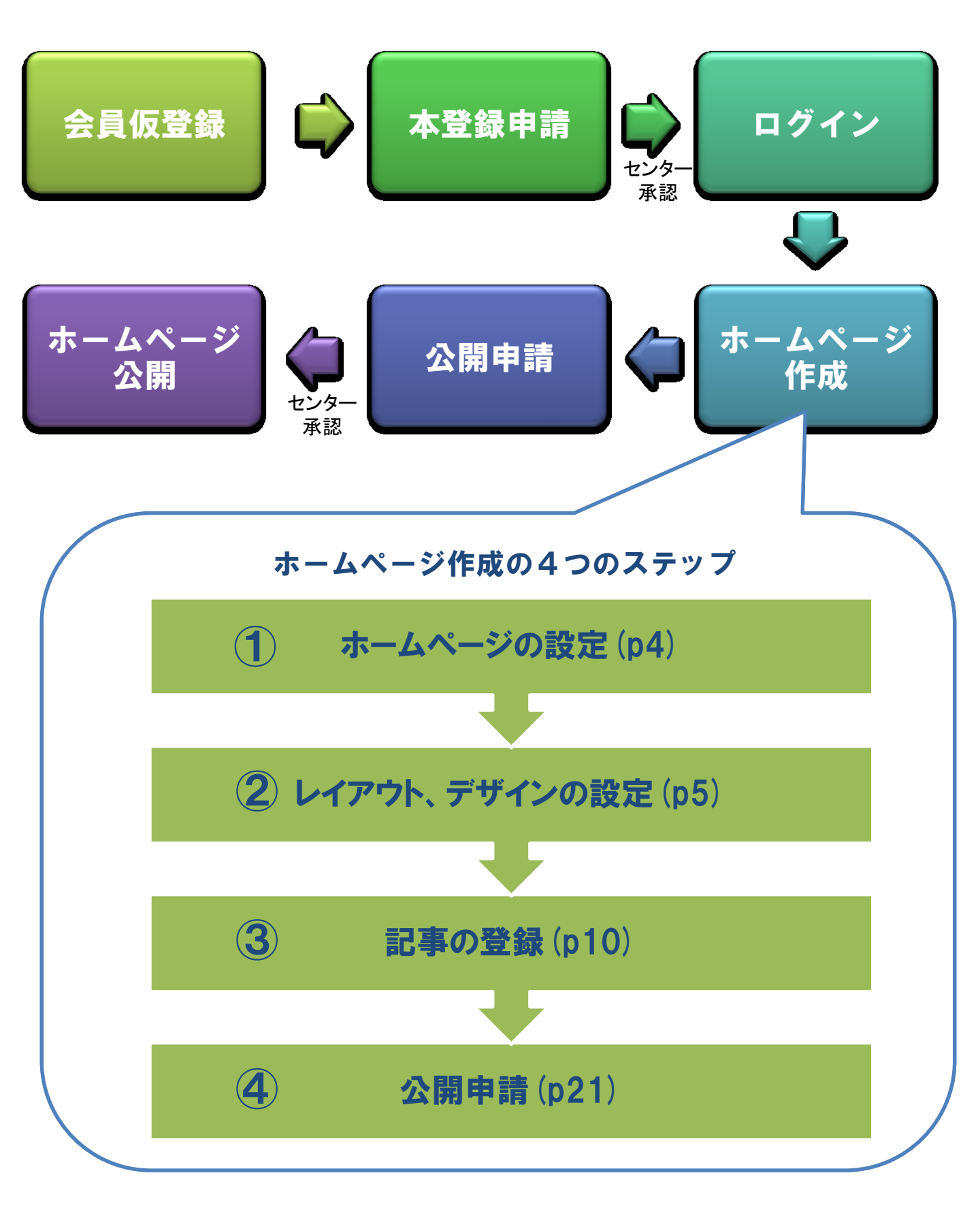

### トップページの団体会員ログイン情報を入力しログインします。

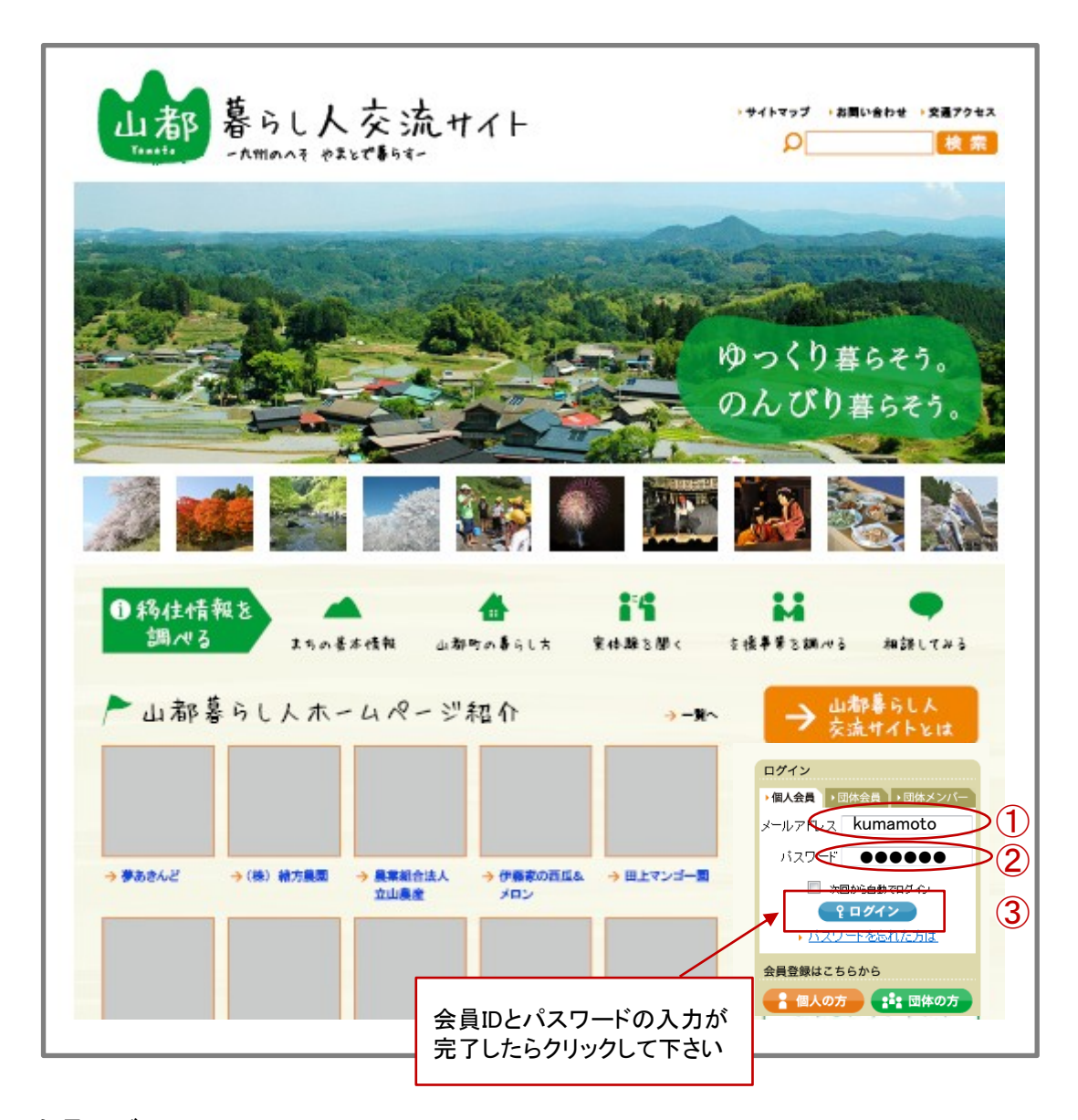

[会員ログイン]

- 会員登録時に入力した『希望する団体ID』を入力します。
   (個人会員はメールアドレスになります)
- ② 会員登録時に入力した『希望するパスワード』を入力します。
- ③ ここをクリックしてチェックマークを入れると、次回からのサイト訪問時に自動でログイン されます。

※自動ログイン機能は、利用されるパソコン毎の設定となります。

# ホームページの設定

メールアドレス

パスワード

会員登録はこちらから

次回から自動でログイン
 2 ログイン

▶ <u>パスワードを忘れた方は</u>

🔒 個人の方 📑 団体の方

| 1.ホ                                                                 | マームページ情報 ▶ 2. レイフ                    | 'ウト設定 ▶                      | 3. 記事登録                                                             | ▶ 4. 公開設定                                                          | ▶ ホームページを確認 | ■ 素材管理  |
|---------------------------------------------------------------------|--------------------------------------|------------------------------|---------------------------------------------------------------------|--------------------------------------------------------------------|-------------|---------|
| -                                                                   |                                      |                              |                                                                     |                                                                    |             | アクセス数閲覧 |
|                                                                     | URL<br>トッブページ総アクセス<br>閉設日            | http://testsrv4              | 4/web/IctWebApl/shado<br>2<br>(開設日から11日) 2                          | w/a0005/MyHp/Pub/<br>公開状態<br>公開申請                                  | 公開中<br>承認済み |         |
| Γ                                                                   | ◎須 ホームページタイトル                        | 0                            | ) OO Home Page                                                      |                                                                    |             |         |
|                                                                     | ●●●●●●●●●●●●●●●●●●●●●●●●●●●●●●●●●●●● | *5                           | 分類は2つまで選択できま                                                        | <b>す。</b><br>「一一一一一一一一一一一一一一一一一一一一一一一一一一一一一一一一一一一一                 |             |         |
| ホームページの概要文 🕜                                                        |                                      |                              |                                                                     |                                                                    |             |         |
|                                                                     | キーワード 😮                              | 安                            | 安全,安心                                                               |                                                                    |             |         |
|                                                                     | ホームページバナー画像                          | [ <u>素</u><br>※枚<br>幅】<br>※7 | <u><br/>計 を を 照 </u><br>横幅のビクセル、縦幅45比 が異なる場合、自動でサイ<br>ポータルサイトトップやホー | <mark>を解除する]</mark><br>クセルの画像を設定してくだ<br>ズが補正されます。<br>ムページー覧に表示されます | ian.        |         |
| □ 保存する                                                              |                                      |                              |                                                                     |                                                                    |             |         |
| ) 「ホームページタイトル」「ホームページの分類」「ホームページ<br>概要文」「キーワード」「ホームページバナー画像」を設定します。 |                                      |                              |                                                                     |                                                                    |             |         |
|                                                                     | - / ~ <i>``t</i> // ++++             | Z  -  +                      |                                                                     |                                                                    |             |         |
| ※ホームページを作成するにはログインが必要です                                             |                                      |                              |                                                                     |                                                                    |             |         |
| ッフ                                                                  | プからログインを行います                         | <b>f</b>                     | ログイン後の                                                              | )画面で「ホーム                                                           | ページを変更する」を  | クリック    |
|                                                                     |                                      |                              |                                                                     |                                                                    |             |         |

簡単な操作でオリジナルホームページを作ることができ、作ったホームページの情報が「山都町移住定住」に反映されます。

グループコミュニティに参加しよう!

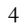

「山都町移住定住」に集まる情報からあなたの興味のある情報だけを選んだ「マイページ」を作ることができます。

会員情報照会·更新

登録している会員情報の確認・変更を行います。

### レイアウト設定

「2. レイアウト設定」ボタンをクリックすると、現状のTOPイメージ画面が表示されます。 この画面で、TOPページの各種設定を行います。

- (1)「デザイン選択」ボタン 数十種類あるデザインテンプレートの中からお好みのテンプレートを選択できます。
- (2)「レイアウト選択」ボタン 2種類あるレイアウトパターンの中からお好みの形を選択できます。
- (3)「パーツの追加」ボタン

トップ画面に表示していないコンテンツを追加します。

(4)「TOP画面イメージ」エリア

トップ画面の変更イメージが表示されます。直接変更も可能です。

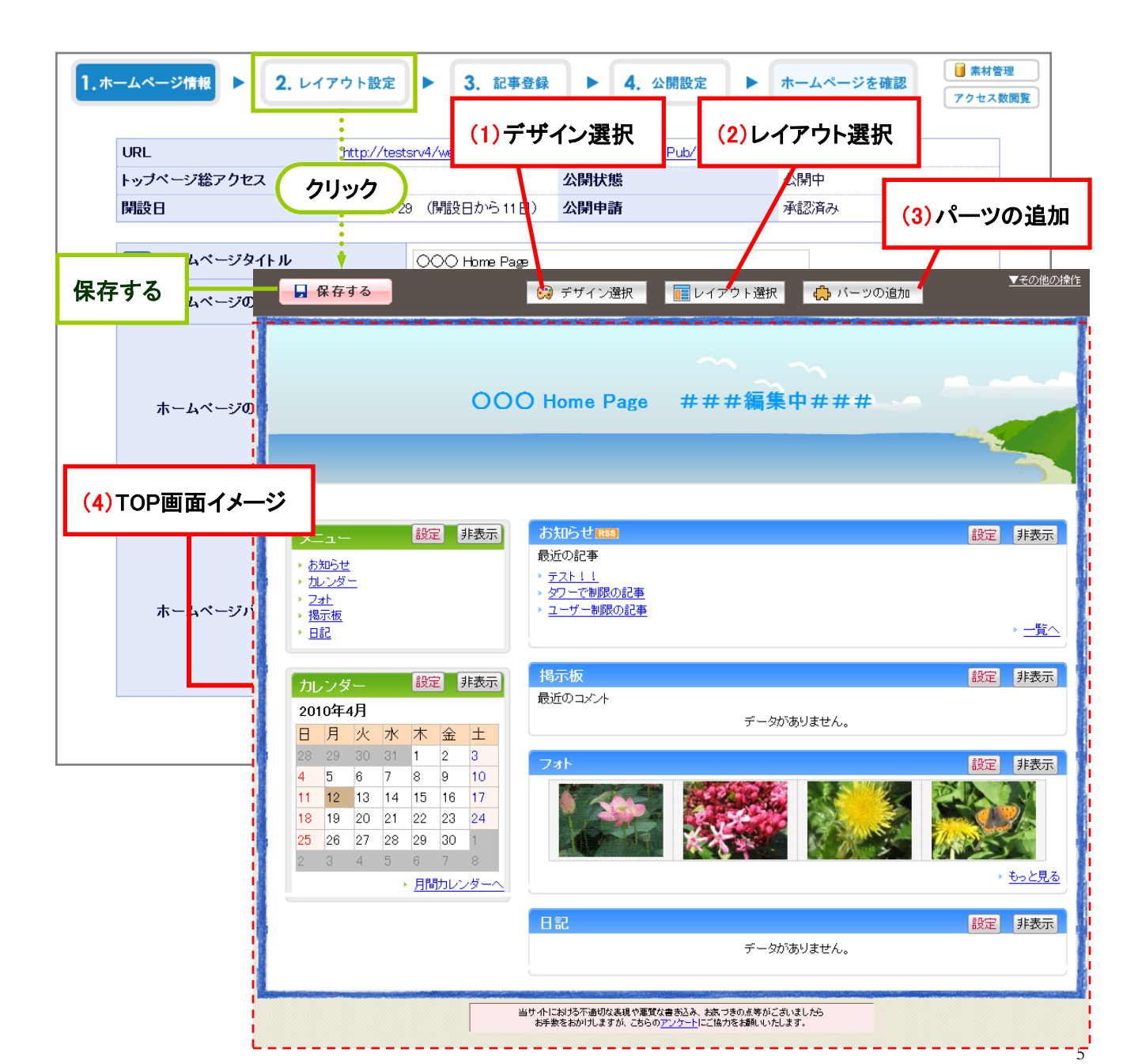

### (1)デザイン選択

「デザイン選択」ボタンをクリックすると、テンプレートが一覧表示されます。 お好みのテンプレートをクリックし、選択したテンプレートのラジオボタンが選択された状態であ ることを確認してから、画面左上にある「適用する」ボタンをクリックしてください。

| □ 保存する                                                                                                  | - * * * * * * * * * * * * * * * * * * *                                                                                                    |
|----------------------------------------------------------------------------------------------------|----------------------------------------------------------------------------------------------------|
| OOO Home Page ##                                                                                        | □ 保存する                                                                                                    |
|                                                                                                    | デザイン選択<br>「<br>「<br>」<br>通用する                                                                                                    |
|                                                                                                    | ※変更したいデザイン菌酸をグリックしてなさい。     ************************************                                                                                                    |
| <u> カレンダー 総定</u> 非表示<br>2010年4月<br>日月火水木金土<br>28 29 30 31 1 2 3<br>73ト<br>フォト                           |                                                                                                    |
| 日本<br>11 12 13 14 15 15 17<br>18 19 20 21 22 23 24<br>25 26 27 28 29 30 1<br>2 3 4 5 6 7 8<br>・ 用助ルンダーへ | 201     Image: state in the state in the sta |
|                                                                                                    | 7         02-3(ブルー)         02-4(ブラック)         03-1(ビンク)         22月2           7         1         1         1         1         1         1         1         1         1         1         1         1         1         1         1         1         1         1         1         1         1         1         1         1         1         1         1         1         1         1         1         1         1         1         1         1         1         1         1         1         1         1         1         1         1         1         1         1         1         1         1         1         1         1         1         1         1         1         1         1         1         1         1         1         1         1         1         1         1         1         1         1         1         1         1         1         1         1         1         1         1         1         1         1         1         1         1         1         1         1         1         1         1         1         1         1         1         1 <t< th=""></t<>                                                                                                    |
| の十部でもロッレム37及、ころらの <u>アノナー</u> トして                                                                       |                                                                                                    |

### (2)レイアウト選択

「レイアウト選択」ボタンをクリックすると、レイアウトパターンが表示されます。 お好みのレイアウトをクリックし、選択したレイアウトのラジオボタンが選択された状態であること を確認してから、画面左上にある「適用する」ボタンをクリックしてください。

| $\begin{array}{c c c c c c c c c c c c c c c c c c c $                             |
|------------------------------------------------------------------------------------|
| 25 26 27 28 28 30 1<br>2 3 4 5 6 7 8<br>→ 月間カレンダーへ<br>日記<br>データがあり:<br>エラーカ<br>処理が |

### (3)パーツの追加

#### (3)-①

TOP画面に表示しているコンテンツの追加を行います。

(A)「パーツの追加」ボタンをクリックしてください。

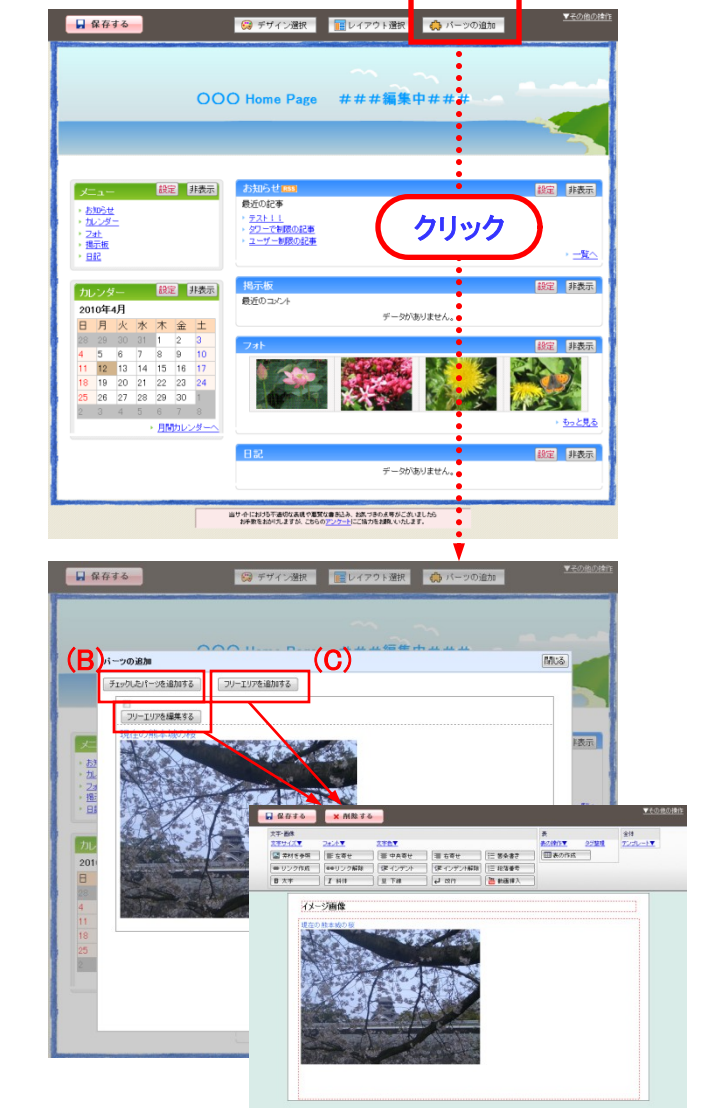

(A)

#### (3) - ②

TOP画面に表示していないコンテンツが確認できます。

TOP画面にコンテンツを表示する場合は、チェッ クボックスにチェックを入れ、(B)「チェックした パーツを追加する」ボタンを、クリックしてください。

また(C)「フリーエリアを追加する」ボタンをクリッ クすると、自由に内容を書き込めるフリーエリア が作れます。

#### (3) - (3)

②でチェックを入れたコンテンツがTOPイメージに、 表示されるようになります。

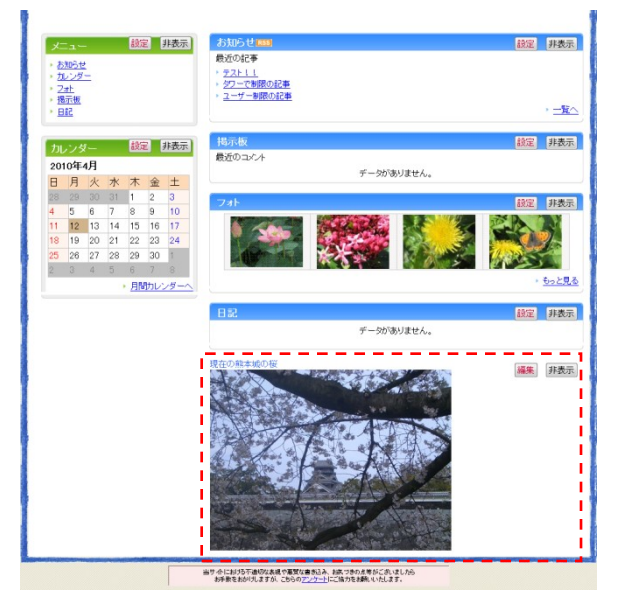

(4)スタイルシート・HTML編集

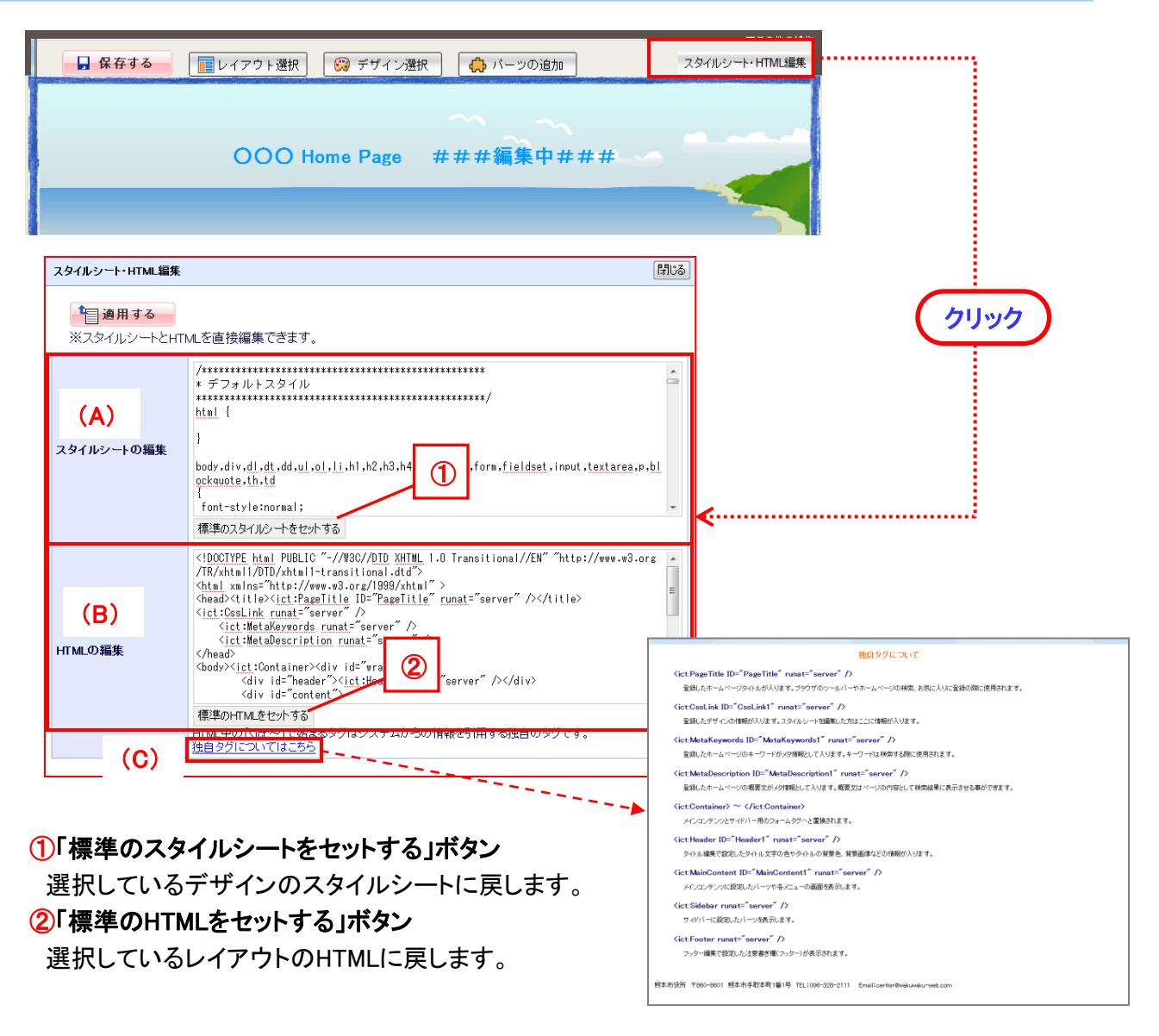

#### (A)「スタイルシートの編集」

文字の色や大きさ、画像データの変更などのデザインの表示に関する設定を行うことができます。 ※この記述が壊れるとホームページの表示も壊れます。取扱いにはお気をつけ下さい。

#### (B)「HTMLの編集」

ホームページに表示する文章や天気予報などの別画面を組み込むなどの設定を行うことができます。 ※この記述が壊れるとホームページの表示も壊れます。取扱いにはお気をつけ下さい。

(C) 独自タグに関して説明している画面を開きます。

設定を終えたら、「適用する」ボタンをクリックして、スタイルシート・HTML編集画面を閉じてください。

(5)TOP画面イメージエリア

- (A) ヘッダー部分の編集を行います。 ホームページのタイトルやタイトルの文字色、背景画像等の設定ができます。
- (B)コンテンツ毎に配置変更ができます。

変更したいコンテンツをマウスでクリックしたまま移動(ドラッグ)して、配置したい場所で、 マウスボタンを離す(ドロップする)と、その場所に移動します。 また、各コンテンツの右上には、下記2種類のボタンがついています。 (C)「設定」ボタン ・・・ コンテンツ名や1ページ当たりの表示記事数の変更を行います (D)「非表示」ボタン ・・・ TOPページへの表示をとりやめます。非表示になったコンテンツは

- **「パーツの追加」**画面(前頁(3)一②)で確認できます。
- (E)フッター部分の編集を行います。 必要に応じて、注意書きや、お問い合わせ先などを書き込むことができます。
- (F)変更が終わったら、最後に必ず「保存する」ボタンをクリックしてください。 ※「保存する」ボタンをクリックしないと、変更した内容が反映されませんので、ご注意ください。

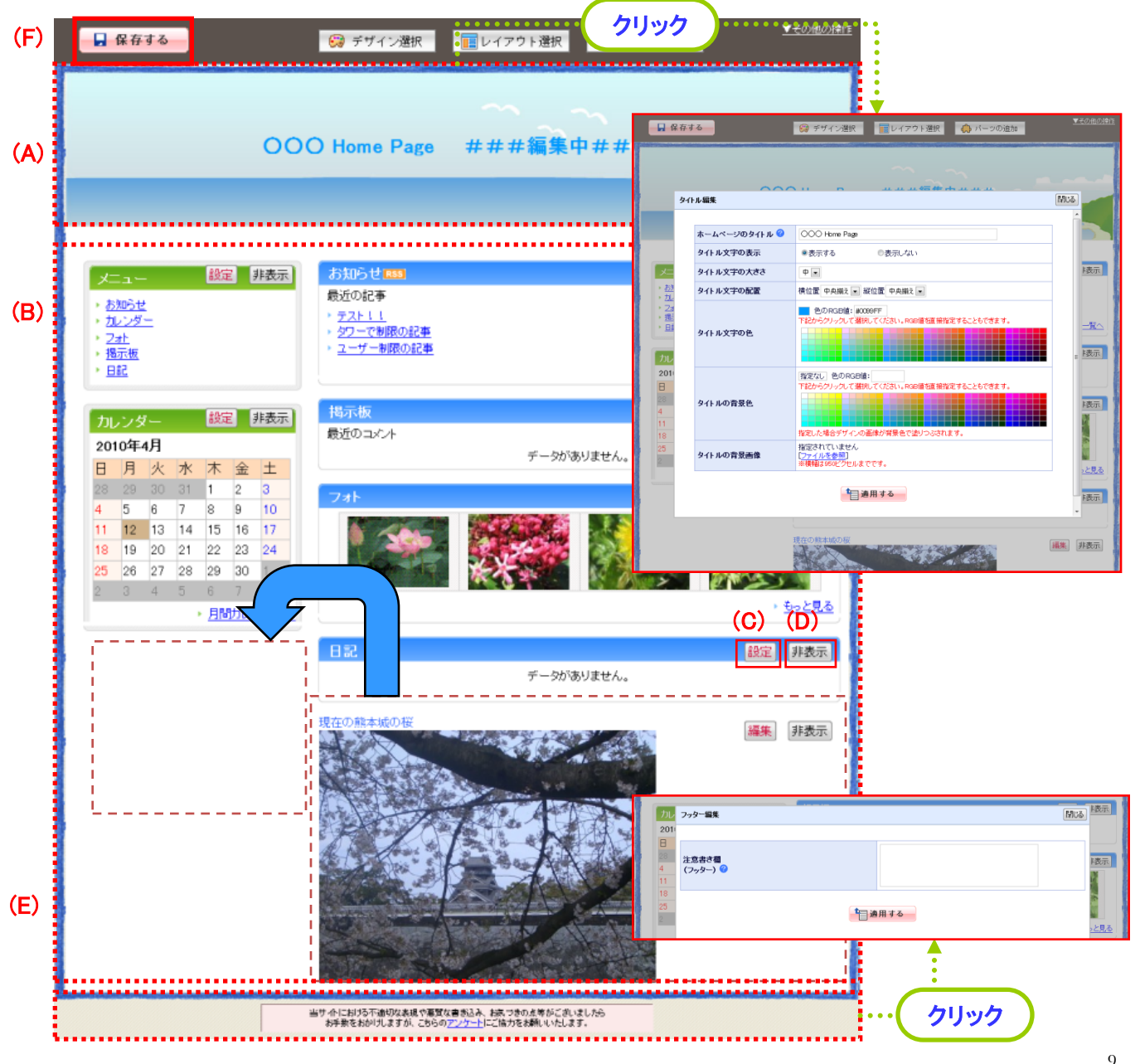

### 一覧画面

#### (A)「メニュー一覧」エリア

本システムでは、ホームページ上に下記6種類のメニューを掲載することができます。

| ①お知らせ       | お知らせ記事を登録・更新できます。                                     |
|-------------|-------------------------------------------------------|
| ②カレンダー      | イベントの予定などをカレンダー形式で登録・更新できます。                          |
| ③フォト        | 写真を中心とした掲載形式です。                                       |
| ④揭示板        | 掲示板のコメント投稿や公開・非公開の設定を行います。                            |
| ⑤日記         | ブログ形式で日々の出来事やコラムなどが掲載できます。コメント受付も可能です。                |
| ⑥フリーエリア・ページ | 1ページで完結する自由なレイアウトページが作成できます。<br>※フリーエリア・ページは複数作成可能です。 |

#### (B)「検索」ボタン

ー覧の中から、入力した文字が含まれる記事を検索します。(検索範囲は、タイトル及び本文) 「詳細検索」をクリックすると、より細かい範囲での検索が可能です。

#### (C)「新規記事作成」ボタン

記事の新規作成を行います。記事タイトルを入力した後、「新規作成」ボタンをクリックすると、 詳細内容を編集する画面が表示されます。

(D)「記事一覧」エリア

登録された記事の一覧です。記事のタイトルをクリックすると編集画面が表示されます。

| (A) メニュー一覧 (C) 新規記事作成 (B) 検索                                                                    | (D) 記事一覧                                                      |
|-------------------------------------------------------------------------------------------------|---------------------------------------------------------------|
| 1.ホームページ情報 ▶ 2. レイアウト設定 ▶ 3. 記事登録 ▶ 4. 公開設定<br><u> • お知らせ</u> → カレンダニ → フォト → 掲示板 → 日記 → フリーベージ | <ul> <li>ホームページを確認</li> <li>アクセス数開覧</li> <li>表示の設定</li> </ul> |
|                                                                                                 | 検索するキーワード 検索 詳細検索<br>1 1-3/3                                  |
| タイトル<br>[ <u>昇順</u> / <u>降順</u> ]                                                               | <b>更新日</b><br>[ <u>昇順</u> /降順]                                |
| 記事のタイトルを入力してください 新規作成                                                                           |                                                               |
| 公開中         テスト!!                                                                               | 2010/04/09 18:03:46                                           |
| 公開中         タワーで制限の記事                                                                           | 2010/04/09 17:30:34                                           |
| 公開中 ユーザー制限の記事                                                                                   | 2010/04/09 17:26:38                                           |

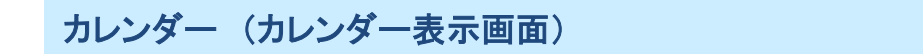

カレンダーはカレンダー表示画面と一覧表示画面の切り替えができます。

カレンダー表示の場合、記事の開始日から終了日にあてはまる日付のところに記事のタイトルと時間が 表示されます。

#### (A)新規記事作成

記事を作成したい日付のマスの上にカーソルを持っていくとマスが黄色に変わります。 そのマスをクリックすると新規記事を作成する画面が別画面で表示されます。

#### (B)記事編集

カレンダーに表示された記事のタイトルをクリックすると編集画面が表示されます。

「一覧画面」ボタンをクリックすると登録された記事の一覧が表示される画面に切り替わります。 一覧画面の操作方法は「お知らせ」などのメニューと同じです。 カレンダー表示に切り替える場合は、「カレンダー表示」ボタンをクリックします。

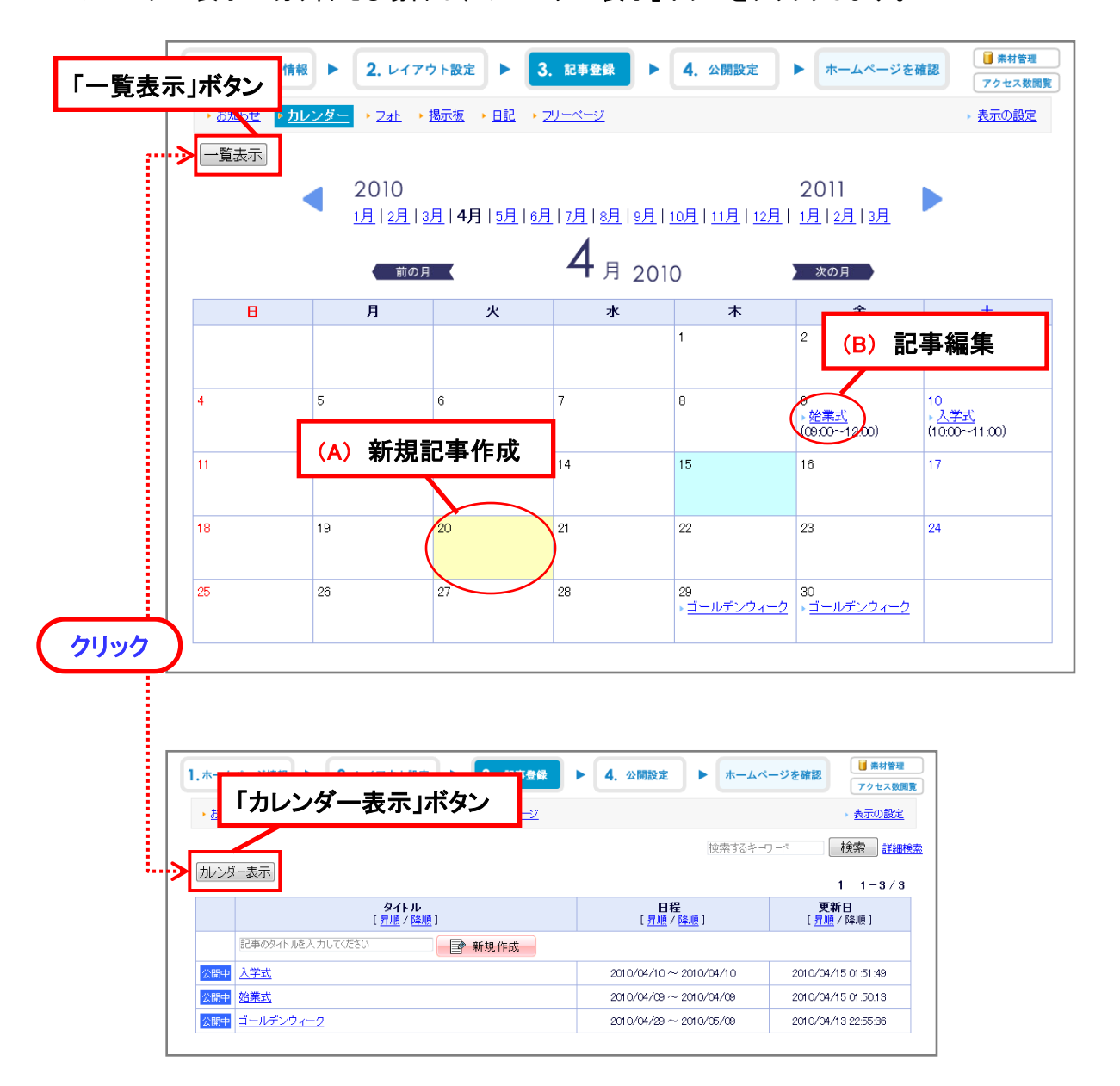

### フォトー覧画面

(A)「検索」ボタン

ー覧の中から、入力した文字が含まれる画像を検索します。 「詳細検索」をクリックすると、より細かい範囲での検索が可能です。

(B)「新規登録」ボタン

画像の新規作成を行います。クリックすると詳細内容を編集する画面が表示されます。

- (C) 「一括登録」ボタン
- 画像を一括して登録することができます。クリックすると登録画面が表示されます。(P.20記載)
- (D)「ホームページTOP表示画像」エリア マイホームページのトップに表示される画像が表示されます。 「編集」をクリックすると編集画面が表示されます。
- (E)「画像一覧」エリア

登録された画像の一覧です。「編集」をクリックすると編集画面が表示されます。

(F)「設定変更」エリア

ー覧の画像のマスにあるチェックボックスをチェックし、エリア内のボタンをクリックすると、 選択されたすべての画像の設定を変更します。

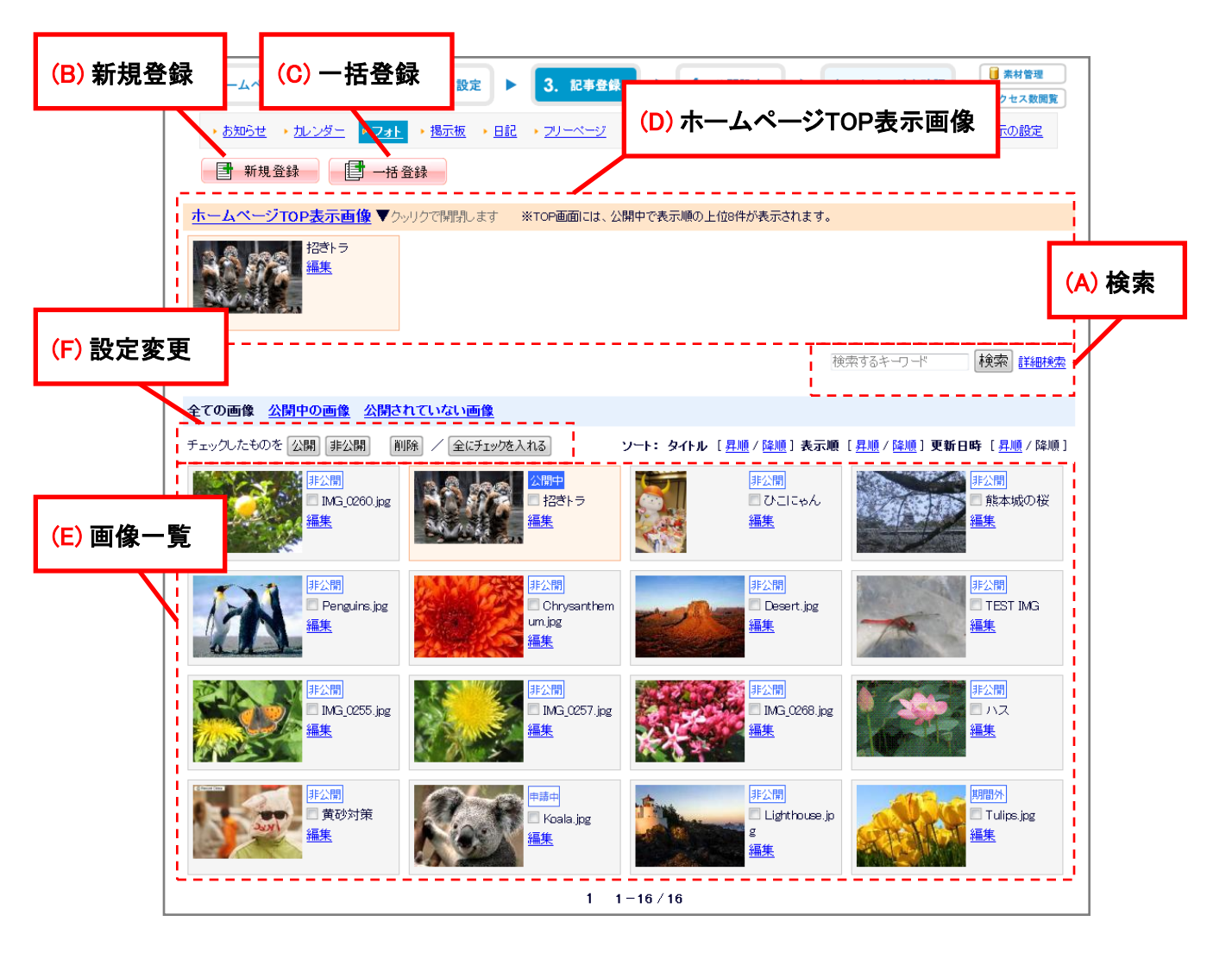

編集画面(ビジュアル編集タイプ) ※お知らせ、カレンダー、日記、フリーページ

お知らせ、カレンダー、日記、フリーページでの編集画面タイプについて説明します。 記事内容は、1つ以上の段落を構成することで、

複数の記事や、サブタイトルを登録したり、写真や添付資料の数を自由に追加することができます。

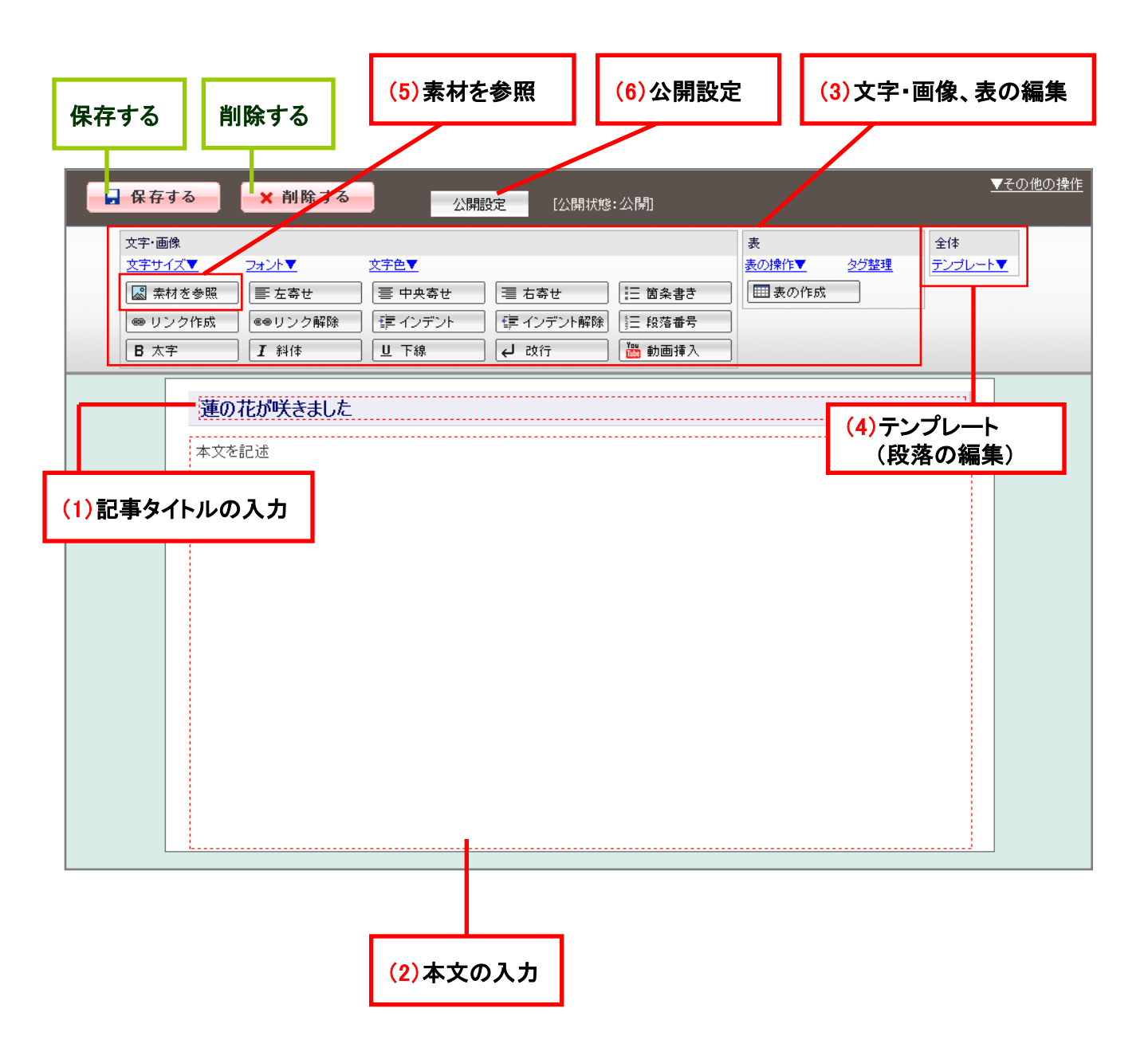

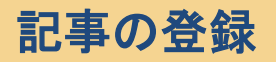

### (1)記事タイトルの入力

#### タイトル部分にマウスを合わせてクリックすると、直接変更できるようになります。 ※この時、半角カタカナの使用は避けてください。

|                   |                                 |             |             |        |              |     | ₹    | の他の操作 |    |
|-------------------|---------------------------------|-------------|-------------|--------|--------------|-----|------|-------|----|
| (保存する) 文字・画像      | Х削除する                           | 公開          | 設定 [公開状態    | :公開]   | 表            | このエ | リアにス | 文字を   | 入力 |
| <u>文字サイズ▼</u>     | フォント▼                           | <u>文字色▼</u> |             |        | <u>表の操作▼</u> |     | •••• |       |    |
| 🔜 素材を参照           | ≡ 左寄せ                           | Ξ 中央寄せ      | = 右寄せ       | 三 箇条書き | ■表の作成        |     |      |       |    |
| ● リンク作成           | ●リンク解除                          | 健 インデント     | 「譚 インデント解除」 | 三 段落番号 |              |     |      |       |    |
| B 太字              | <b>I</b> 斜体                     | 旦 下線        | (し改行)       | 🛗 動画挿入 |              | /   |      |       |    |
| <b>運の7</b><br>本文を | <b>花が咲きました</b><br><sup>記述</sup> |             |             |        |              |     |      |       |    |

### (2)本文の入力

入力領域に合わせて、本文を入力します。

| ▲                                                                                                    |                                                                                                    |                                               |  |  |  |  |
|----------------------------------------------------------------------------------------------------|----------------------------------------------------------------------------------------------------|-----------------------------------------------|--|--|--|--|
| 文字·画像<br><u>文字サイズ▼ 2ォン</u> ▼ <u>文字色▼</u>                                                                                                    |                                                                                                    | 表<br><u>表の操作▼ 2<sup>5</sup>2望理</u><br>テンプレート▼ |  |  |  |  |
| ■ 素材を参照         ■ 左寄せ         ■ 三 左寄せ         ■ 三 左寄せ         ■ 三 左寄せ         ■ 三 左寄せ         ■ 三 左寄せ         ■ 三 左寄せ         ■ 三 左寄せ         ■ 三 左寄せ         ■ 三 左寄せ         ■ 三 左寄せ         ■ 三 三 左寄せ         ■ 三 三 三 三 三 三 三 三 三 三 三 三 三 三 三 | <ul> <li>         III 右寄せ         III 協条書き      </li> <li>         III 協な書き      <li>         III 段落番号      </li> <li>         III 段落番号      </li> <li>         III 段落番号      </li> <li>         III 段落番号      </li> </li></ul> | このエリアに文字を入力                                   |  |  |  |  |
| <b>運の花が咲きました</b><br>本文を記述                                                                                                    |                                                                                                    |                                               |  |  |  |  |

### (3)文字・画像、表の編集

(3)-① 変更したいテキストを選択します。

(3)-2 「文字編集」ボタン B 太宇 をクリックし、太字にします。

(3)-③ 文字色パレットより「赤」を選択します。

※(3)-②、(3)-③については順不同

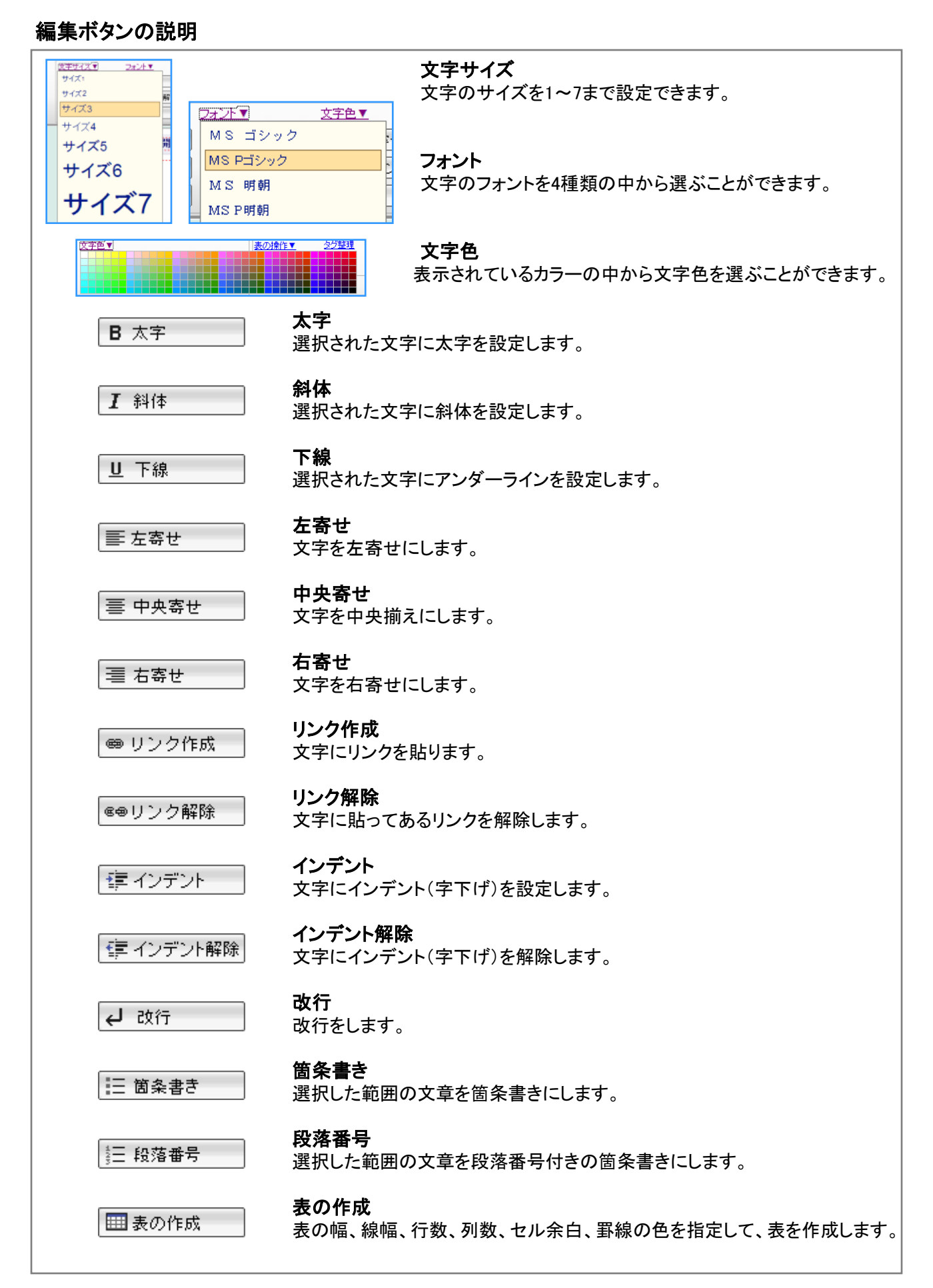

記事の登録

#### (4)テンプレート(段落の編集)

記事内容は、1つ以上の段落からなります。段落のレイアウトは5種類のテンプレートより選択 できます。複数の記事や、サブタイトルを登録したり、写真や添付資料の数を自由に追加するこ とができます。

〈テンプレートのレイアウトパターン〉

・本文のみ

- ・本文+画像(右)
- ・本文+画像(左)
- ・本文+画像(上)
- ·本文+画像(下)

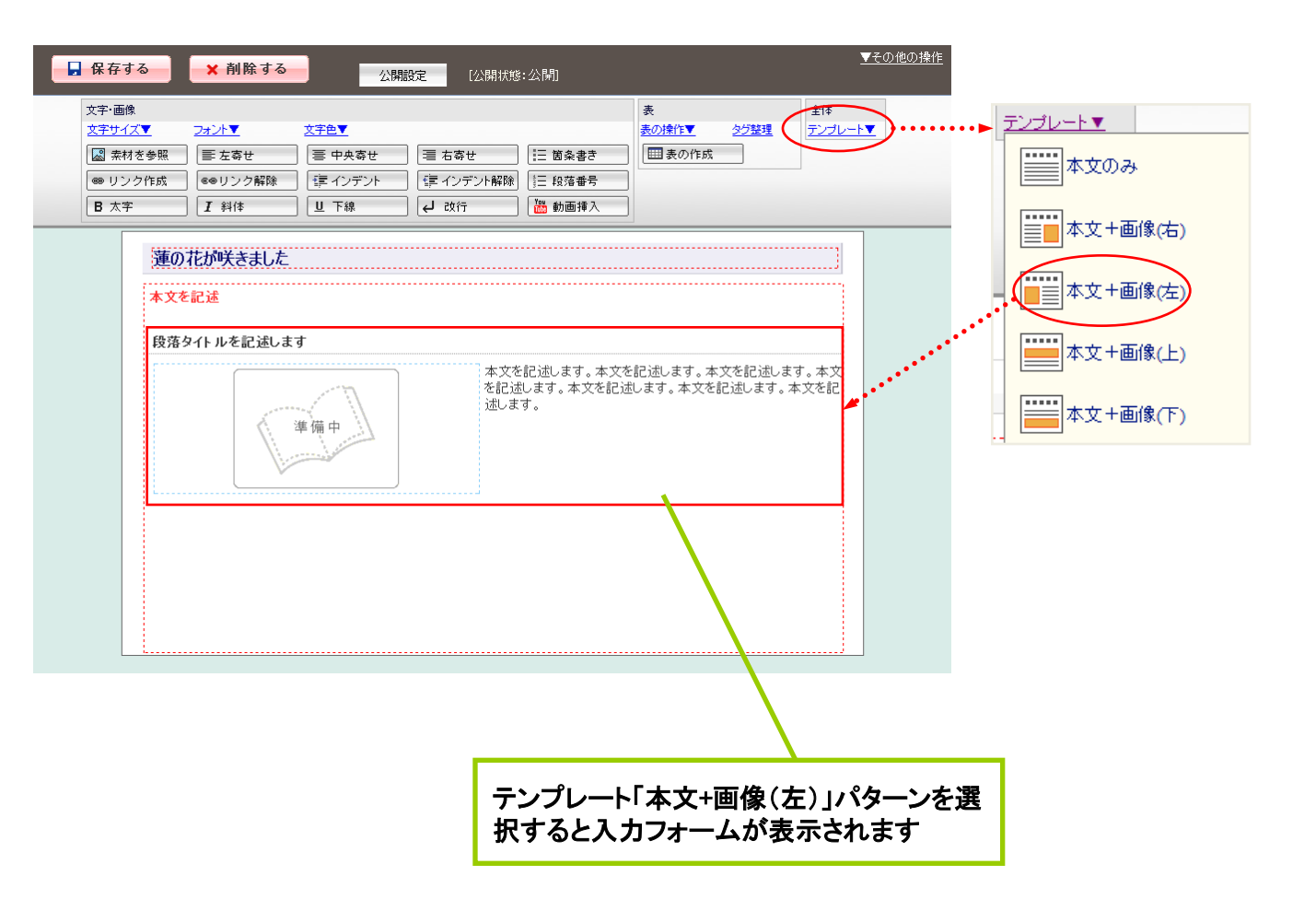

### (5)素材を参照

「素材を参照」ボタンをクリックすると、「素材管理」が表示され、素材一覧が確認できます。

(5-1)素材の登録方法について

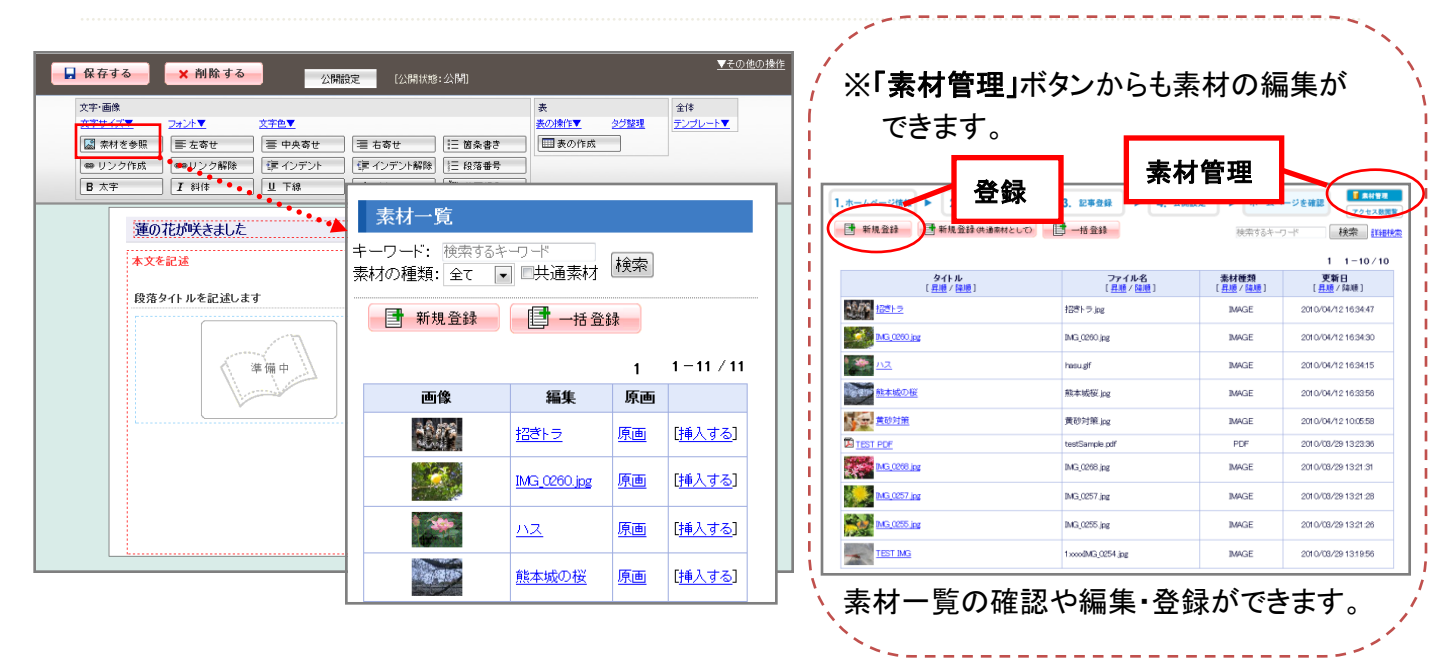

(5-1)-① ファイルの選択

「参照」ボタンをクリックし、「ファイルの選択」画面から登録したい画像や資料を選択します。

(5-1)-② コメント

画像や資料についての注釈を入力します。

(音声ブラウザで読み上げる場合に、画像等の代替説明として読み上げられます。)

(5-1)-③ 素材情報の入力

その他、タイトル、素材種類、キーワードなど、登録ファイルに関する情報を入力します。

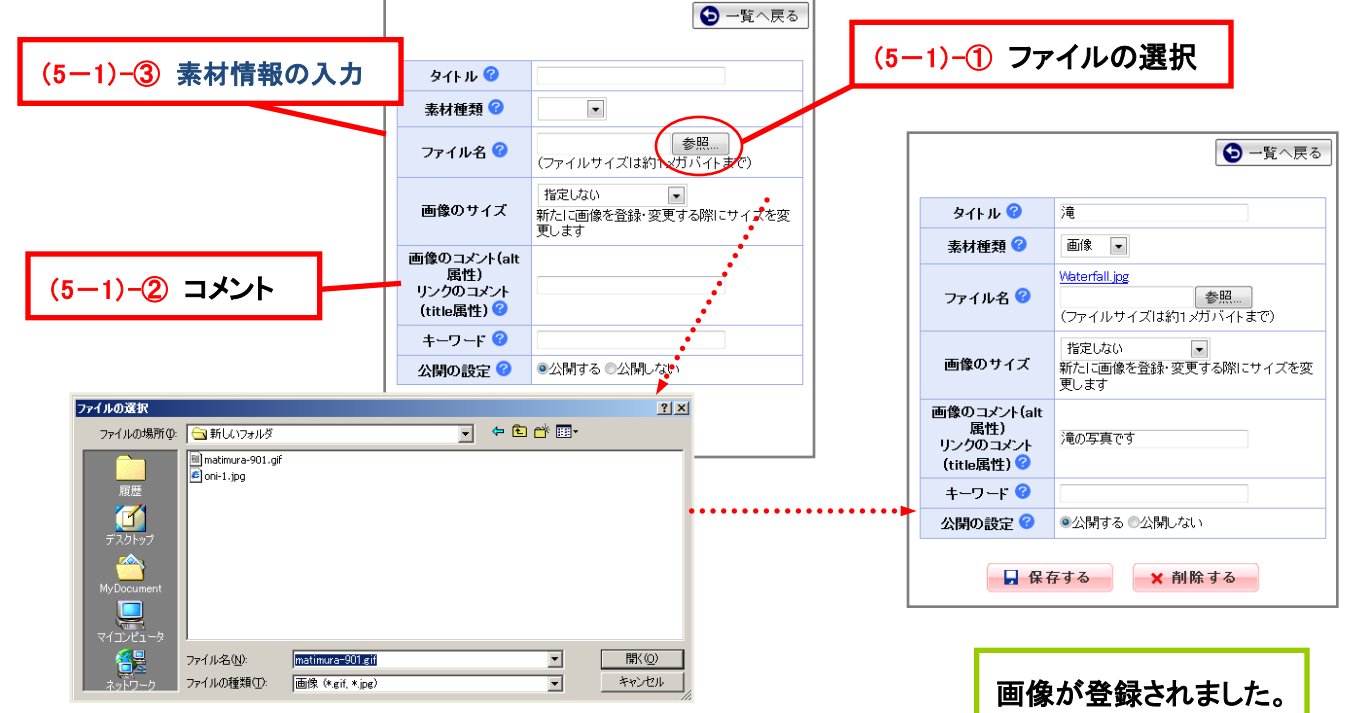

※画像のファイル名は、半角英数を使用してください。

記事の登録

(5-2)登録された素材の挿入方法について

「挿入する」をクリックするとページイメージエリアに挿入した画像が表示されます。 画像だけではなく、資料(PDF、Word、Excellなど)も登録できます。

|  | <ul> <li>素材一覧</li> <li>ーワード: 検索するキ</li> <li>材の種類: 全て ▼</li> <li>新規登録</li> </ul> |              | 検索  |                 |
|--|---------------------------------------------------------------------------------|--------------|-----|-----------------|
|  | [                                                                               |              | 1   | 1 – 11 / 11     |
|  | 画像                                                                              | 編集           | 原画  |                 |
|  | 1000                                                                            | <u>招きトラ</u>  | 原画  | [ <u>挿入する</u> ] |
|  |                                                                                 | IMG_0260.jpg | 原画  | [ <u>挿入する</u> ] |
|  |                                                                                 | <u>את</u>    | 原画( | [挿入する]          |
|  | 1999 B                                                                          | 熊本城の桜        | 原画  | [挿入する]          |

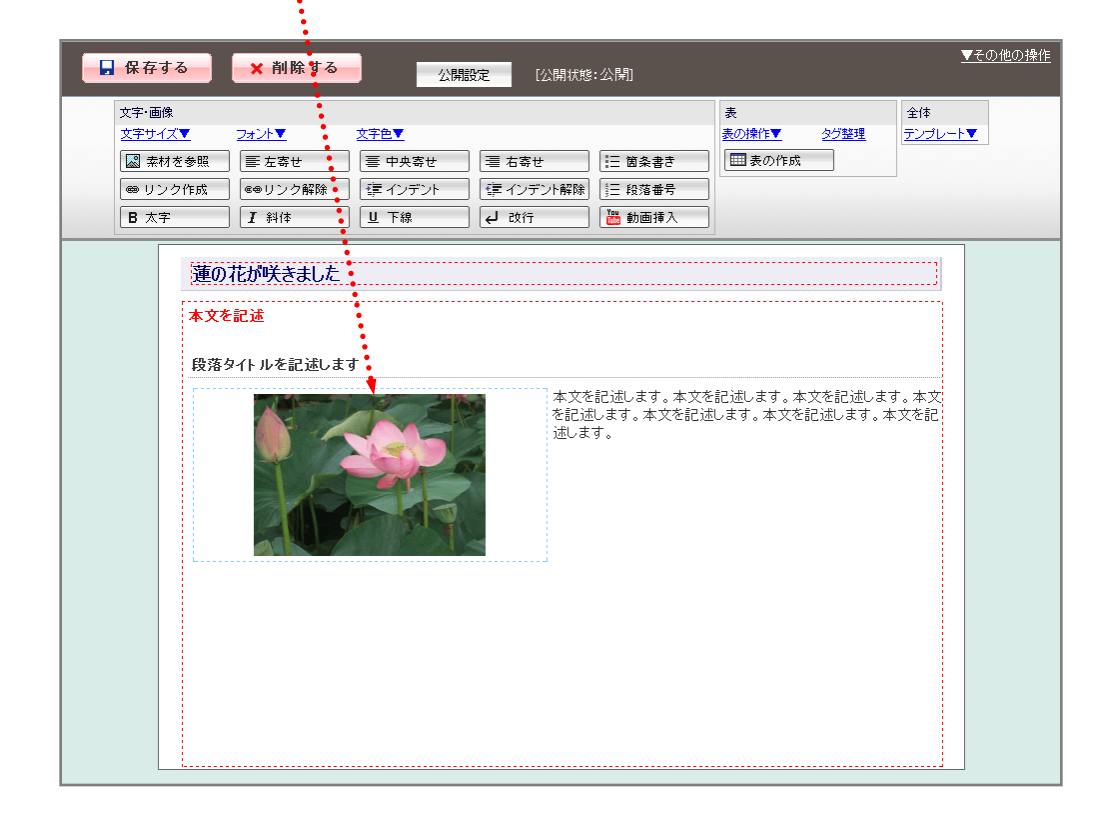

### (6)素材を一括登録

複数の素材を一括して登録します。

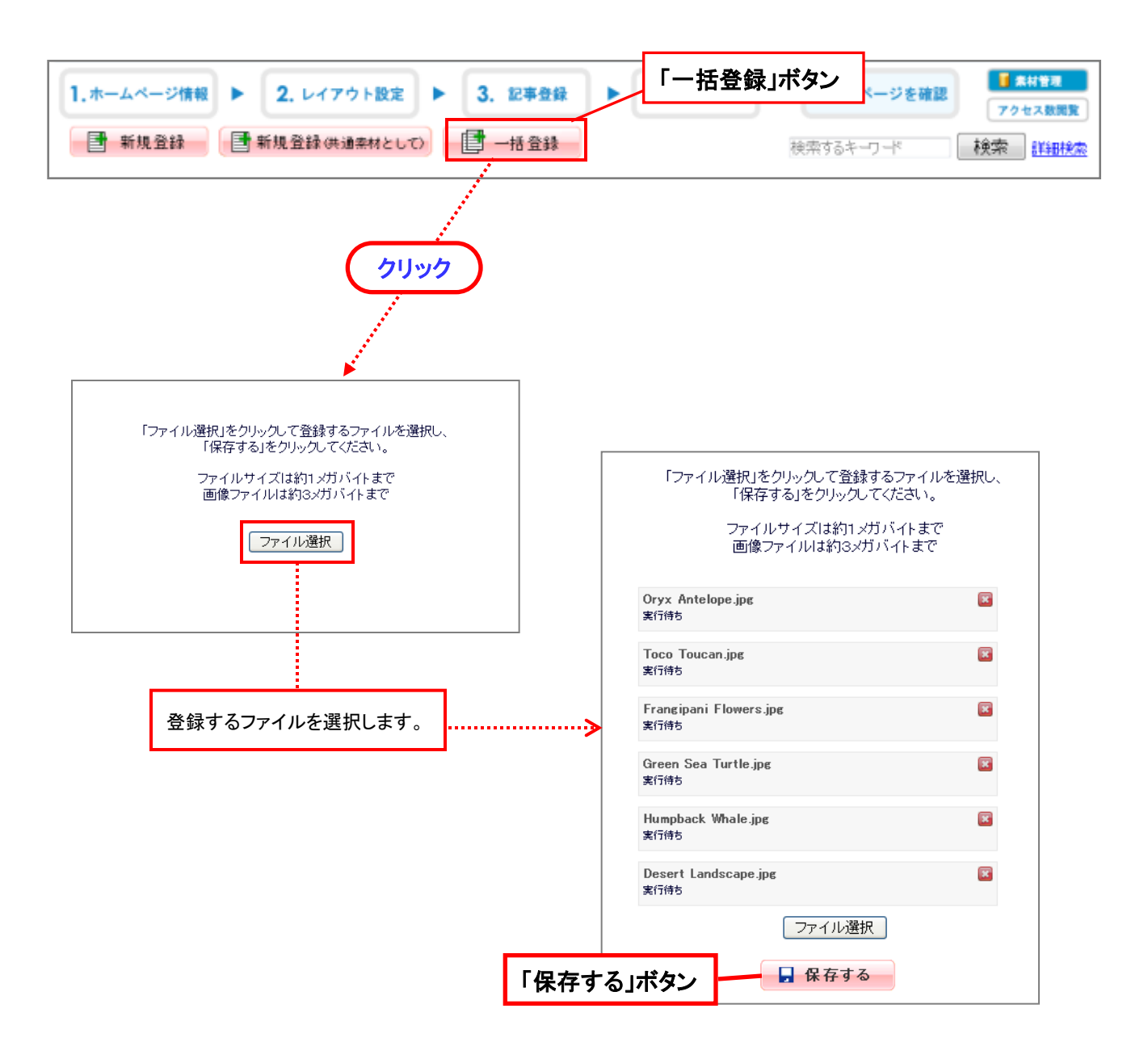

「一括登録」ボタンは「素材管理」、「フォト」メニュー、記事編集の素材参照画面にあります。

登録するファイルを選択したら、「保存する」ボタンをクリックしてファイルを登録します。 タイトルはファイル名で登録されます。

※「フォト」の一括登録は画像ファイルのみ選択できます。

### (7)公開設定

(7)-① 「公開状態」

現在の公開状態(公開中・非公開・期間外)が確認できます。

(7)-② 「公開設定」

記事の公開・非公開や分類、キーワードの設定を行うことができます。

#### 「 国初マークの表示設定」

一覧画面に 🗤 マークを表示するかしないかの設定ができます。

「
国
の
マーク表示期間」

NEW マークを表示する場合の表示期間を設定します。

「「情報タワー」の分類」

記事に分類を設定することができます。

一覧画面で分類による検索を行う際の検索条件になります。

「キーワード」

一覧画面でキーワード検索を行う際の検索条件になります。

カンマ区切り(,)で複数指定できます。

「公開設定」

ホームページに掲載する準備ができたら、「公開する」にチェックを入れてください。

閲覧制限を設定することにより、記事を閲覧できる人を制限することができます。

- ・制限しない ・・・ 全ての人が閲覧できます。
- ·会員のみ公開 ··· 会員でログインしている人のみ閲覧できます。
- ・団体メンバーのみ公開 ・・・ 公開している団体に所属しているメンバーのみ閲覧できます。

#### 「ポータルトップ画面への表示」

ポータルトップ画面へ表示するかの設定ができます。

「表示しない」にした場合は、その記事はマイホームページにしか表示されません。

| 日本 保存す | 3    | ★削除する 公開設                   | 定公開状態:公開                                                                                                    | ▼その他の操 |
|--------|------|-----------------------------|----------------------------------------------------------------------------------------------------|--------|
|        | (7   | ')-2                        | (7)-①                                                                                                    |        |
| [      | 公開設定 |                             |                                                                                                    | 閉じる    |
|        |      | №₩マークの表示設定 🖓                | ◎表示する    ◎表示しない                                                                                             |        |
|        |      | ₩₩マーク表示期間 😮<br>「情報タワー」の分類 😮 | 公開開始日から 1 • 日間                                                                                              |        |
|        |      | キーワード 😮                     |                                                                                                    |        |
|        |      | 公開設定 🥝                      | ●公開する<br>②公開する<br>②公開しない<br>表示開始日時: 2010/03/29 14 ▼時 0 ▼分<br>表示終了日時: 9999/12/31 23 ▼時 50 ▼分<br>開覧前限: 割限した() |        |
|        |      | ボータルトップ画面への表示               | ●表示する         ●表示しない                                                                                        |        |
|        |      |                             | 道用する                                                                                                    |        |

#### ※注意点

全ての変更が終わった場合は、必ず「保存する」ボタンをクリックしてください。 「保存する」ボタンをクリックしないと、変更内容は保存されませんので、ご注意ください。

記事の登録

### (8)カレンダー記事の複写登録

同じ内容・設定のカレンダー記事を複写登録します。 毎週行う予定などに使用すると、同じ文章を何度も入力しなくてもよいため便利です。

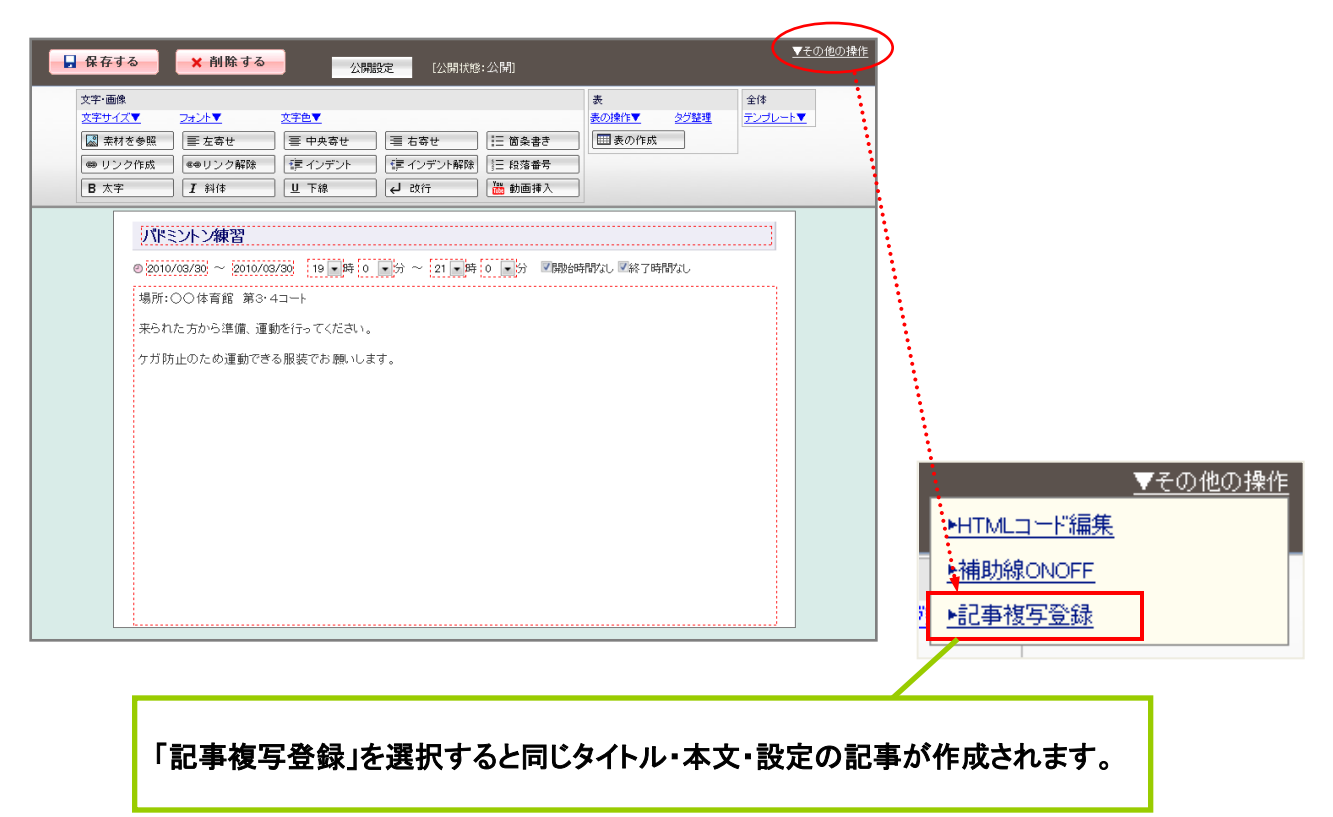

#### (9)フリーページの表示順の編集

フリーページに表示順を設定します。

| 🔒 保存する                                                      | ★ 削除する 公開設定                                                                                  | [公開状態:非公開]                                           |                                    | <u>▼その他の操作</u>              |
|-------------------------------------------------------------|----------------------------------------------------------------------------------------------|------------------------------------------------------|------------------------------------|-----------------------------|
| 文字・画像<br>文字サイズ▼<br>◎ 柔材を参<br>● リンク作<br>B 太字                 | フォント▼     文字色▼       照     E 左寄せ     E       成     6●リンク解除     E       【 斜体     U 下線     Q a | せ<br>ジト解除<br>(注:) 箇条書き<br>ジト解除<br>(注:) 段落番号<br>(注:)  | 表<br><u>表の操作▼ 2/登理</u><br>団 表の作成   | 全体<br><u>テンプレート▼</u>        |
| Z字・画像<br><u>Z字サイズ▼</u><br>圖 素材を参照<br>■ リンク作成<br><b>B</b> 太字 | ▼<br><u> 2+ント▼ 文字色▼</u><br>〕                                                                 | 右寄せ 🤃 箇条書き                                           | 表<br>表の操作▼ <u>タ</u> ク<br>1111 表の作成 | 全体<br><u>テンブレート▼</u><br>閉じる |
| Fre                                                         | 公開設定 🕝<br>表示順                                                                                | <ul> <li>●公開する</li> <li>8</li> <li>● 適用する</li> </ul> | )公開しない                             |                             |
| マイオ<br>表示!                                                  | マームページのメニューで<br>順を入力せずに保存をす                                                                  | で表示するフリ-<br>「ると、表示順に                                 | ーページタイト<br>は1になります。                | ルの順番を入力<br>。                |

0

# 公開設定(申請)

| 公開設定画面                                                                                                    |                                                                                                    |  |  |  |  |  |  |  |
|----------------------------------------------------------------------------------------------------|----------------------------------------------------------------------------------------------------|--|--|--|--|--|--|--|
| 1.ホームページ情報 ▶ 2. レイアウト設定 ▶ 3. 記事登録 ▶                                                                              | (3)<br>4. 公開設定 トホームページを確認 (4)                                                                                                 |  |  |  |  |  |  |  |
| (初めてのとき) ホームページはまた2間申請されていません。20間準備が強い                                                                           |                                                                                                    |  |  |  |  |  |  |  |
| このホームページは、まだ申請しておりません                                                                                            |                                                                                                    |  |  |  |  |  |  |  |
| ホームページの公開は!●●●●ネット』管理センターの承認が必要です。<br>公開準備が済んだら下記「申請する」ボタンをクリックしてください。                                           | ホームページの公開は1●●●● キット』管理センターの承認が必要です。<br>公開準備が済んたら下記「申請する」ボタンをクリックしてください。                                                       |  |  |  |  |  |  |  |
| ( <b>一度承認された後</b> ) (2) <sup>申請する</sup>                                                                          | (1)                                                                                                    |  |  |  |  |  |  |  |
| このホームページは、現在公開中です                                                                                                |                                                                                                    |  |  |  |  |  |  |  |
| (2) ホームページの準備が済んだらここで「公開」を選択してください                                                                               |                                                                                                    |  |  |  |  |  |  |  |
| ホームベージ <b>公開設定</b> ③公開の非公開                                                                                       |                                                                                                    |  |  |  |  |  |  |  |
| 日本 日本 日本 日本 日本 日本 日本 日本 日本 日本 日本 日本 日本 日                                                                         | ■ 保存する                                                                                                    |  |  |  |  |  |  |  |
| 「中請する」をワリワウビ、センターに申請依頼<br>(一度承認された後)<br>ホームページを公開したくない場合は、「非公<br>「保存する」ボタンをクリックしてください。<br>(3)ご自分のホームページの確認ができます。 | 「申請する」をクリックし、センターに申請依頼をだします。<br>(一度承認された後)<br>ホームページを公開したくない場合は、「非公開」を選択し、<br>「保存する」ボタンをクリックしてください。<br>(3)ご自分のホームページの確認ができます。 |  |  |  |  |  |  |  |
| その他メニュー                                                                                                    | その他メニュー                                                                                                    |  |  |  |  |  |  |  |
| (4)「素材管理」ボタン ・・・ 素材管理画面が表示されます。(13ページ参照)                                                                         |                                                                                                    |  |  |  |  |  |  |  |
| (5)「アクセス数閲覧」ボタン ・・・ ホームページのアクセス数が確認できます。<br>①コンテンツ毎のアクセス数閲覧画面<br>②記事毎のアクセス数閲覧画面                                  |                                                                                                    |  |  |  |  |  |  |  |
| 1.ホームページ情報 ▶ 2. レイアウト設定 ▶ 3. 記事登録 ▶ 4. 公開設定 ▶ オ                                                                  | ームページを確認<br>アクセスを指定<br>(5) - 1                                                                                                |  |  |  |  |  |  |  |
| <b>集計期間:</b> 2008年12月  ~2008年12月  集計                                                                             |                                                                                                    |  |  |  |  |  |  |  |
| ページ<br>トップページ                                                                                                    | 70eス数<br>36 クリック                                                                                                    |  |  |  |  |  |  |  |
| <u>お知らせ</u>                                                                                                    | 10                                                                                                    |  |  |  |  |  |  |  |
| カレンダー                                                                                                    | 14                                                                                                    |  |  |  |  |  |  |  |
| 7#1                                                                                                    | 13                                                                                                    |  |  |  |  |  |  |  |

| 集計期間·2008年12月 ~ | 2008年12月 集計             | アクセス数器 | <sup>ॼ</sup> (5) - ① |                       |
|-----------------|-------------------------|--------|----------------------|-----------------------|
| ×               |                         | アクセス数  |                      |                       |
| トップページ          |                         | 36     | クリック                 |                       |
| <u>お知らせ</u>     |                         | 10     |                      |                       |
| カレンダー           |                         | 14     |                      |                       |
| フォト             |                         | 13     |                      |                       |
| 揭示板             |                         | 10     |                      |                       |
| 日記              |                         | 7      |                      |                       |
| 総合計             |                         |        |                      | 😒 一覧へ戻る               |
|                 | 集計期間: 2010年4月 ~ 2010年4月 |        |                      |                       |
|                 |                         |        |                      | 1 01 - 01 / 1         |
|                 |                         | ページ    | アクセス数                | 最終更新日                 |
|                 | タワーで制限の記事               |        | 9                    | 2010年04月12日 17時46分54秒 |
|                 |                         | 小計     | 9                    |                       |
|                 |                         | 総合計    | 9                    |                       |
| (5) - ②         |                         |        |                      |                       |